Mode d'emploi du nouveau site internet Réseau Alpha

## www.reseau-alpha.org

Avril 2017

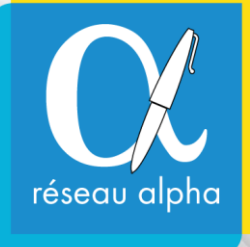

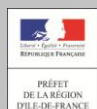

MAIRIE DE PARIS 🜙

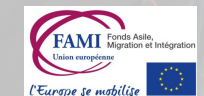

**\* île**de**France** 

Association L'Ile aux langues © Pierre Criqui

Ouvrier dan le battiment.

Sommaire du guide

-

- A Présentation de Réseau Alpha
   B Rechercher une formation de français
   C Accéder à son Espace Membre
  - Modifier sa fiche structure
  - Publier ses fiches formations

### rendre 0 le français en Île-de-France

Une cartographie et un répertoire des structures d'apprentissage du français

Une mise en relation des structures d'apprentissage du français

Des informations sur le secteur linguistique

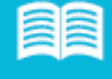

Une plateforme d'orientation pour un

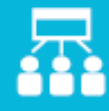

public d'adultes migrants WWW.RESEAU-ALPHA.ORG

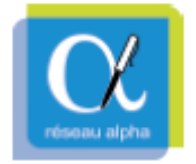

Avec le soutien de

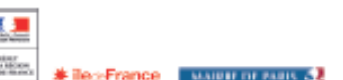

## Présentation de Réseau Alpha

## Réseau Alpha est né de l'initiative de deux formatrices bénévoles éprouvant des difficultés à orienter les apprenants

### Quels besoins ?

 Nécessité de disposer d'une meilleure visibilité des structures d'apprentissage du français ;

> Besoin d'orienter vers des partenaires compétents dans d'autres domaines d'accompagnement ;

> Demande de créer du lien entre des associations souvent isolées dans leurs pratiques ;

> Plus tard : problème d'actualisation et de pérennité des informations publiées.

### Historique de l'association

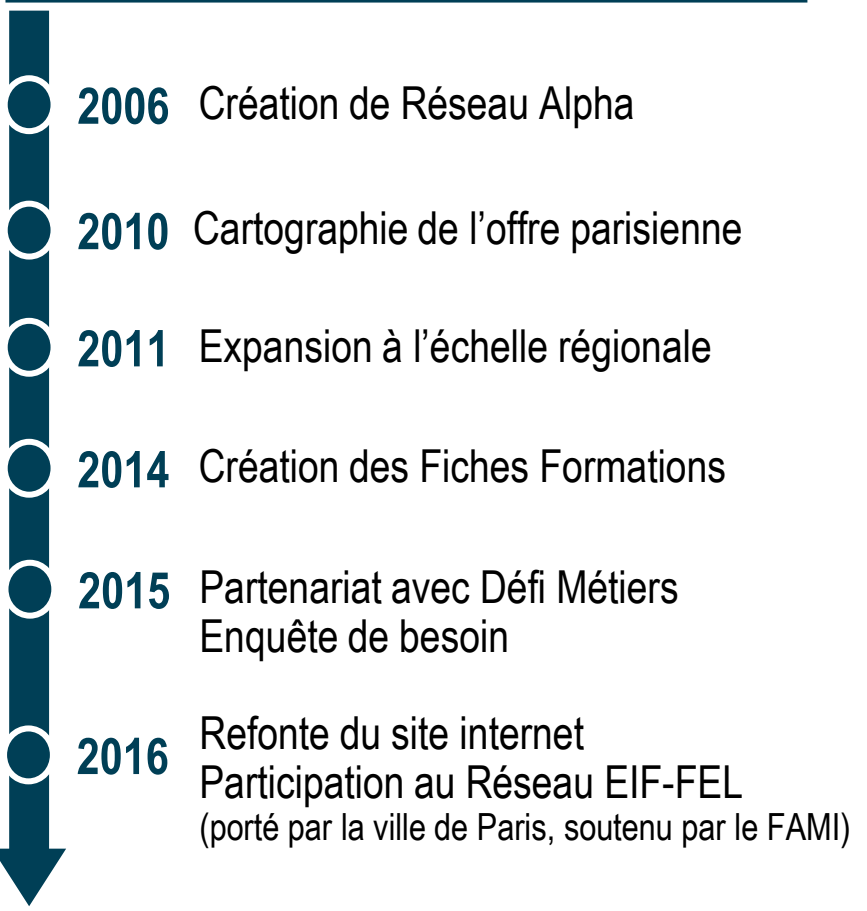

Réseau Alpha, un site internet sur l'apprentissage du français et une cartographie interactive

### Objectifs du site internet

1. **Cartographier** l'offre d'apprentissage du français pour migrants en Île-de-France ;

2. **Informer** les formateurs bénévoles, et offrir des outils pédagogiques adaptés ;

3. **Permettre d'orienter** les adultes migrants vers des formations linguistiques adaptées à leurs besoins.

### En pratique

> Mise en place de partenariats pour identifier l'offre à référencer ;

> Constitution d'un annuaire des structures d'apprentissage en ligne ;

 > Sensibilisation des associations membres chargées de la publication et la mise à jour des fiches-formations ;

> Alimentation des contenus directement par les membres.

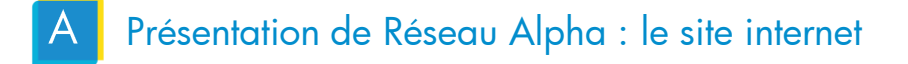

## Le site internet : des rubriques pour ceux qui cherchent des formations de français et pour ceux qui les accompagnent

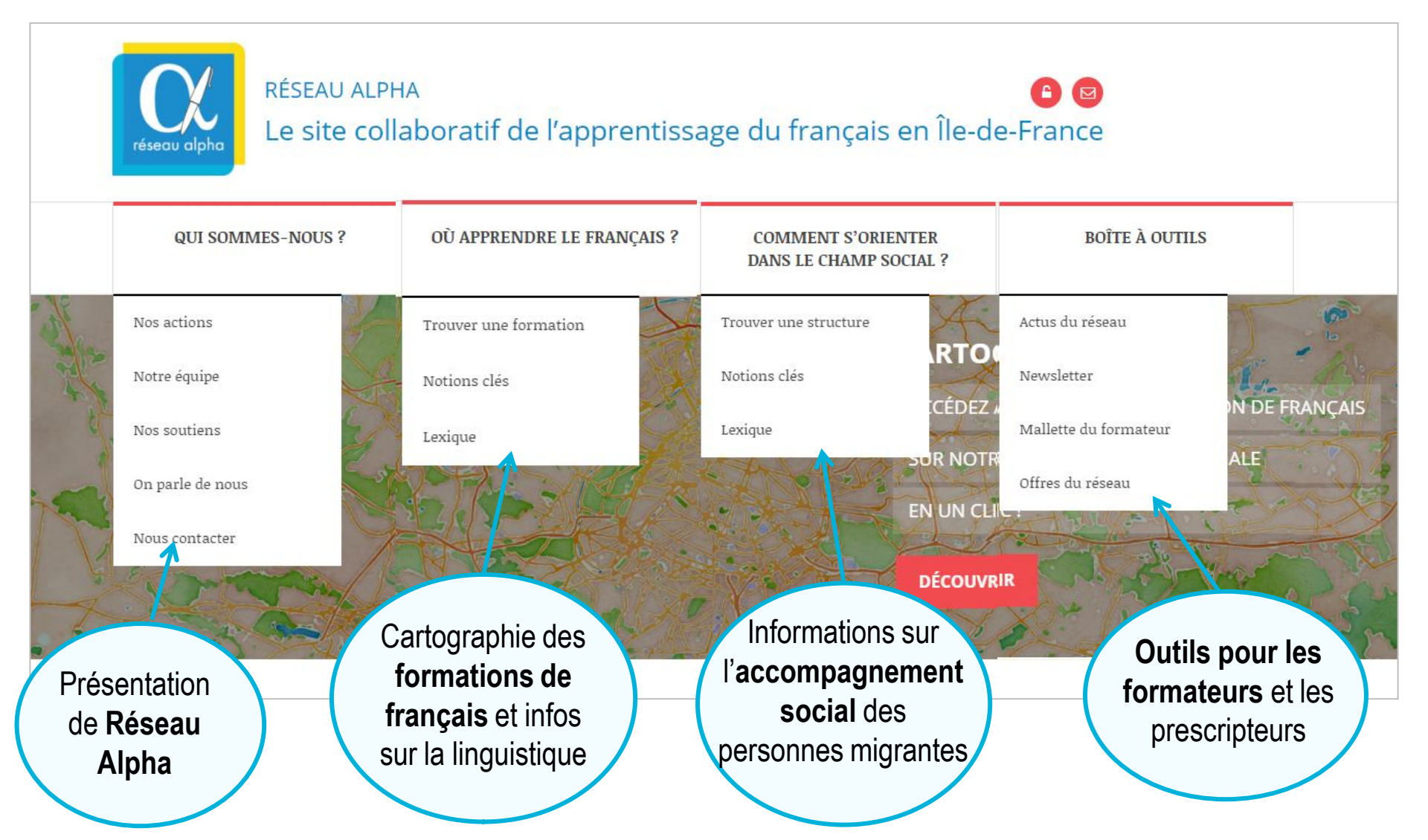

## Réseau Alpha participe à la montée en compétences des acteurs de proximité en proposant d'autres outils.

### Outils à disposition des membres

1. La Newsletter mensuelle : informations sur le secteur de la linguistique, places disponibles en formation, événements des partenaires.

### 2. La Boîte à outils du formateur :

➤ « Actus du réseau » : événements et formatons de formateurs,

➤« Offres du Réseau »: offres d'emploi, stage, volontariat

➤« Mallette du formateur » : outils pédagogiques et bonnes pratiques des membres,

➤« Se former et s'informer » : lieux ressources.

### De nouveaux projets à venir

Espace d'échanges et de communication dans le cadre du Réseau EIF-FEL ;

Cartographie des acteurs du champ social ;

Des rencontres entre acteurs intervenant dans l'accompagnement global des publics.

### rendre O le français en Île-de-France

Une cartographie et un répertoire des structures d'apprentissage du français

Une mise en relation des structures d'apprentissage du français

Des informations sur le secteur linguistique

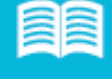

Une plateforme d'orientation pour un

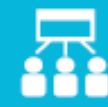

## public d'adultes migrants

WWW.RESEAU-ALPHA.ORG

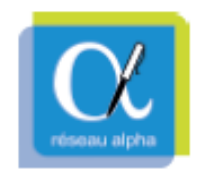

Avec le soutien de

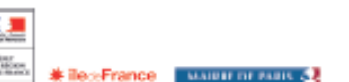

### Rechercher une formation de français

### 1. Effectuer une recherche par code postal et type de cours

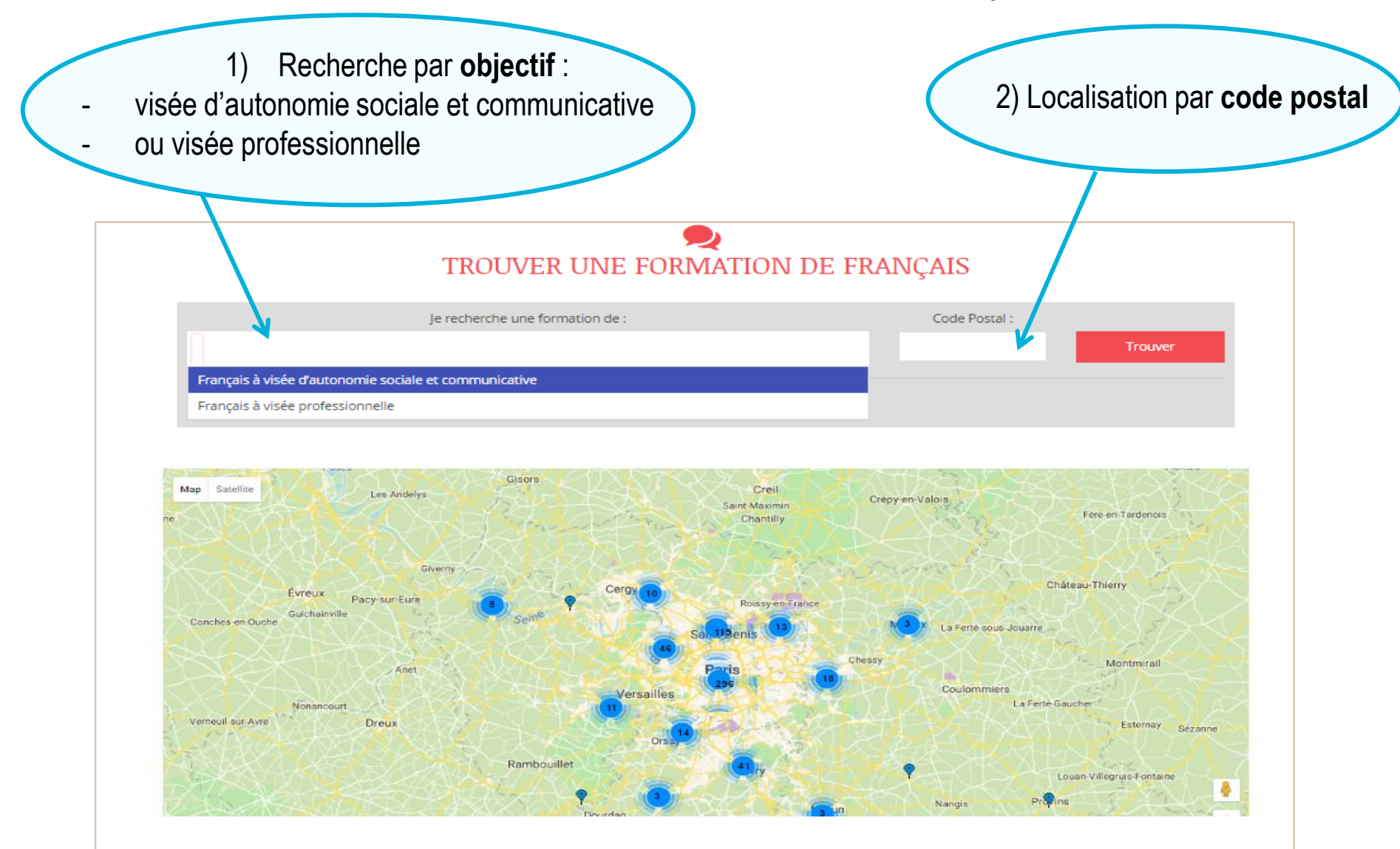

Rechercher une formation de français : résultats

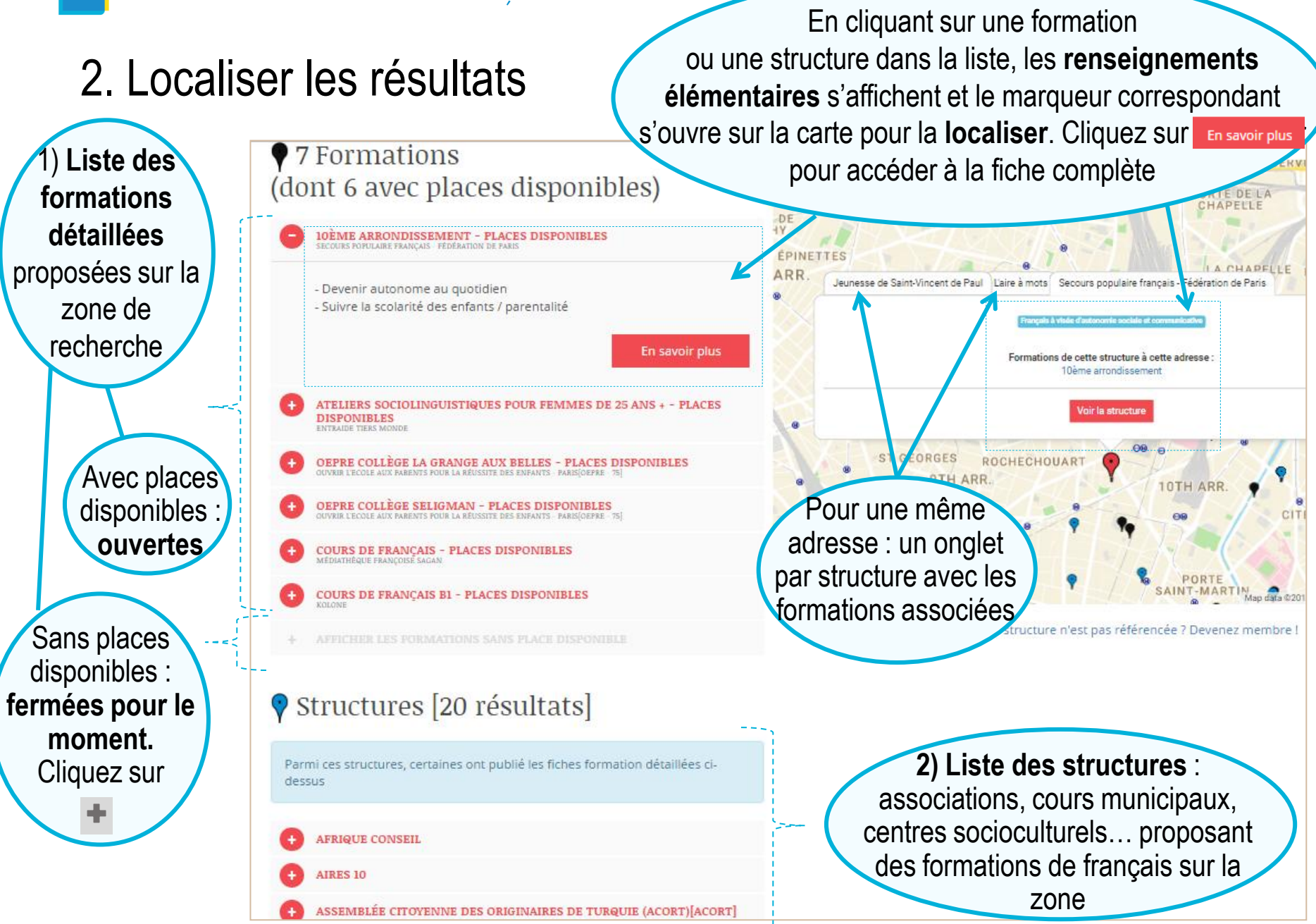

### 3. Affiner la recherche

|                                         |                           | 3                       |                  |              |
|-----------------------------------------|---------------------------|-------------------------|------------------|--------------|
| Je rech                                 | herche une formation de : | Code Postal :           |                  | 2) Remplisse |
| × Français à visée p ofessionnelle      |                           | × 95130                 | Trouver          | critères qui |
| Affiner la recherche                    |                           |                         |                  | concernent   |
| <u>Himerio reciferenc</u>               | Objectifs visés :         | Niveau                  | de langue visé : | cliquez su   |
|                                         |                           |                         | •                |              |
| Jours de la form                        | lation :                  | Horaires de la formatio | on :             | Trouver      |
|                                         |                           |                         |                  |              |
| Garde d'enfants                         |                           |                         |                  |              |
|                                         |                           |                         |                  |              |
|                                         |                           |                         |                  |              |
|                                         |                           |                         |                  |              |
|                                         | Ма                        | D Satellite JULES CÉSAR |                  |              |
|                                         |                           | NH N                    |                  | 2            |
| 2 Formations                            |                           |                         |                  |              |
| 2 Formations<br>lont 2 avec places disp | oonibles)                 | L'ERNE                  |                  |              |
| 2 Formations<br>lont 2 avec places disp | oonibles)                 | L'EQNE                  |                  |              |

### 4. Fiche formation : toutes les informations en une page pour évaluer la pertinence face aux besoins identifiés

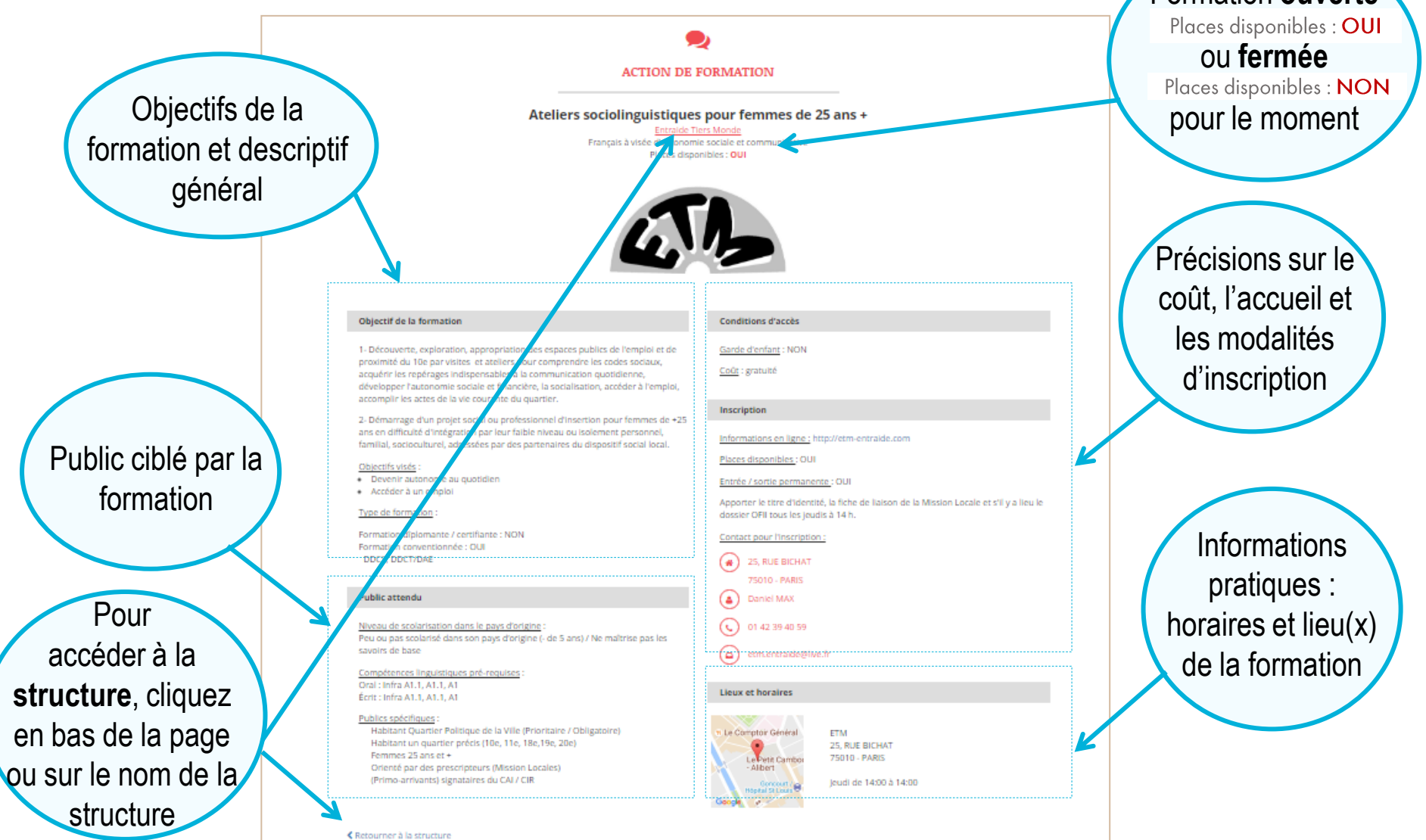

## 5. Découvrir une structure d'apprentissage : présentation et formations

Présentation de la structure d'apprentissage et type de formations proposées : visée sociale ou professionnelle

Les formations de français proposées par la structure, avec ou sans places disponibles. Cliquez sur te

En savoir plus pour accéder à la fiche formation

| Croix-rouge française                                                                                                    | Coordonnées                                                                                              |
|----------------------------------------------------------------------------------------------------|----------------------------------------------------------------------------------------------------|
| CROIX ROUGE FRANÇAISE - DÉLÉGATION DE PAR<br>Activités processées<br>Français à visée d'autonomie sociale et communicative                                                                                                    | de la structure et info<br>pratiques : tarif adhési<br>garde d'enfante                                   |
| La délégation de la Croix Rouge Française des 3ème et 10ème arrondissements dispense des cours de français et d'alp                                                                                                    | Sabétisation, pour adultes.                                                                              |
| Nous avons 6 niveaux : alpha, A1.1, A1, A2, B1, B2 et un atelier sociolinguistique.<br>Un atelier d'écriture est également ouvert aux apprenants déjà inscrits.                                                                                                    | Cliquez sur 🕂 pour p                                                                                     |
| Tous les cours sont gratuits. Les cours ant lieu entre les métros République et jacques Bonsergent                                                                                                    | d'infos sur une                                                                                          |
| 30 formateurs bénévoles sont parmi nous en 2016, et nous dispensons des cours à erwiron 300 apprenants, tous les jo<br>Que vous soyez bénévole désireux de donner de votre temps ou apprenant cherchant à apprendre ou perfectionner ve<br>sout au long de l'année I                                                                                                    | urs de la semaine, en journée et en sairée.<br>tre français, nous serons ravis de vaus accueillé adresse |
| Whésitez pas à nous contactor pour plus d'information                                                                                                    |                                                                                                    |
| Minister and a neur contactor neur alter disformations                                                                                                    |                                                                                                    |
| re nearce pas e nous contacter pour pas o mormations                                                                                                    |                                                                                                    |
| CHE 7 5003 - 75010     S3, RUE DU PARADIS,     BARYBOUTIQUE CROIX ROUGE     S1 - 1014 - 208                                                                                                    | 75010 - PARIS                                                                                            |
| CHE 75003 - 75010  CHE 75003 - 75010  CHE 75003 - |                                                                                                    |
| CHE 75003 - 7500     CHE 75003 - 7500     S.R.UE DU PARADIS.     SASUBOUTIQUE CROIX ROUGE      May Salating     Generale     Salating     Generale     Compare     Compar    | Et aussi : les outils, prochains événements, partenaires de la                                           |

## 5. Découvrir une structure d'apprentissage : présentation et formations

|                                                                                    |                                                                | utiles pour les                                                                                                    |
|------------------------------------------------------------------------------------|----------------------------------------------------------------|----------------------------------------------------------------------------------------------------|
| Informations supplémentaires                                                       | -                                                              |                                                                                                    |
| Recherche des bénévoles : OUI                                                      |                                                                |                                                                                                    |
| Propose des formations de formateur : OUI                                          |                                                                |                                                                                                    |
| Nos outils                                                                         | Des Nos Évènen                                                 | nents                                                                                                    |
| Titre de l'outil<br>propos<br>Clique<br>accéde                                     | s pédagogiques<br>és par la structure.<br>z sur l'outil pour y | <i>Le 22 déc. 2016</i><br>Nom de l'événement                                                                                                    |
|                                                                                    | lu formateur                                                   | >> EN SAVOIR PLUS                                                                                                    |
| Nos partenaires                                                                    |                                                                |                                                                                                    |
|                                                                                    |                                                                |                                                                                                    |
| Fonds européens<br>FSE<br>Les soutier<br>que la structu<br>éventuellem<br>indiqués | ns<br>Ire a<br>ent                                             | chains evenements organises par la<br>ure, en lien avec l'apprentissage du<br>is, l'accompagnement social ou les<br>ons. Cliquez sur SAVOIR PLUS pour<br>rà l'événement détaillé sur l'agenda. |

### Accéder à son Espace Membre

© Louise Landes

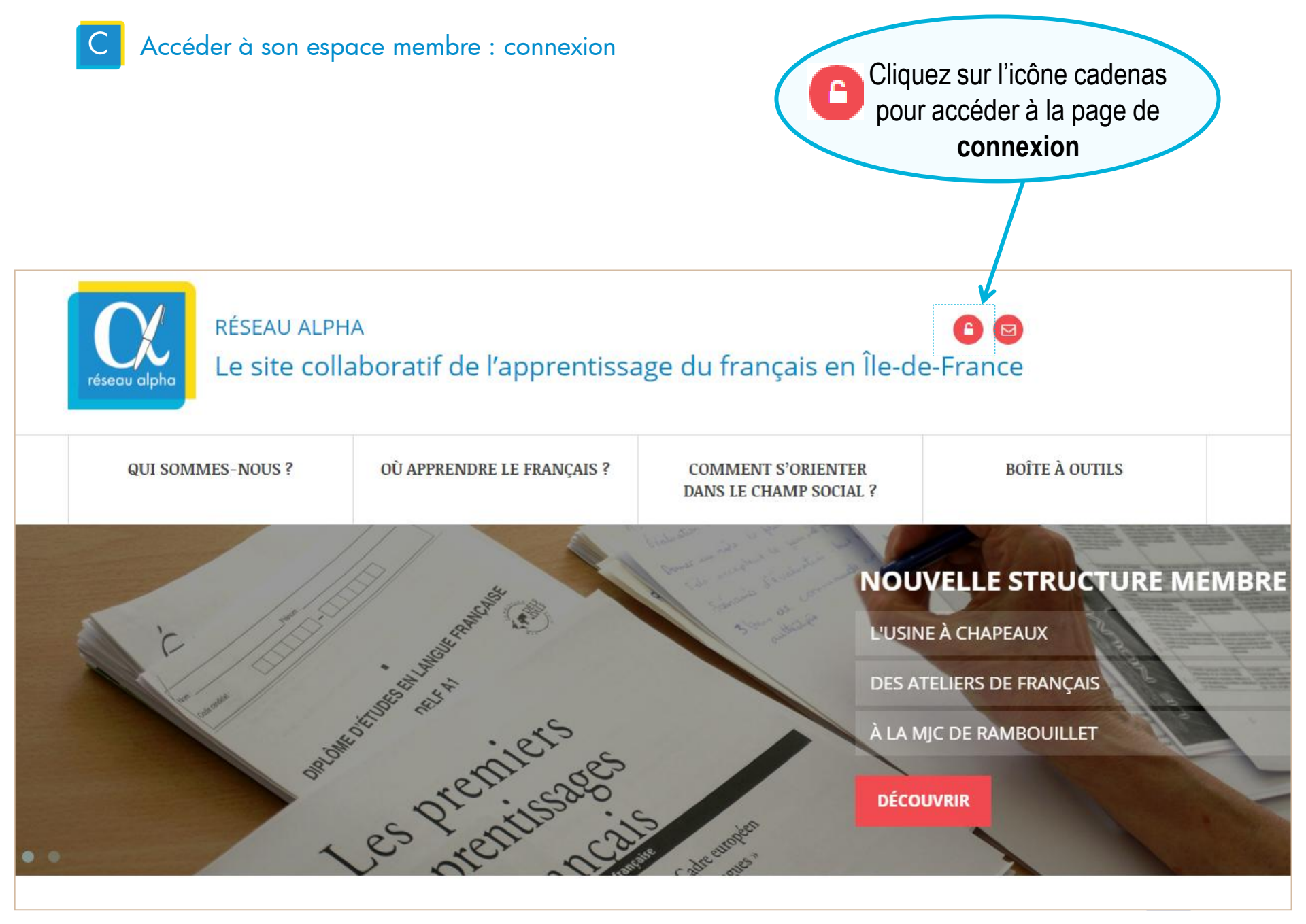

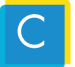

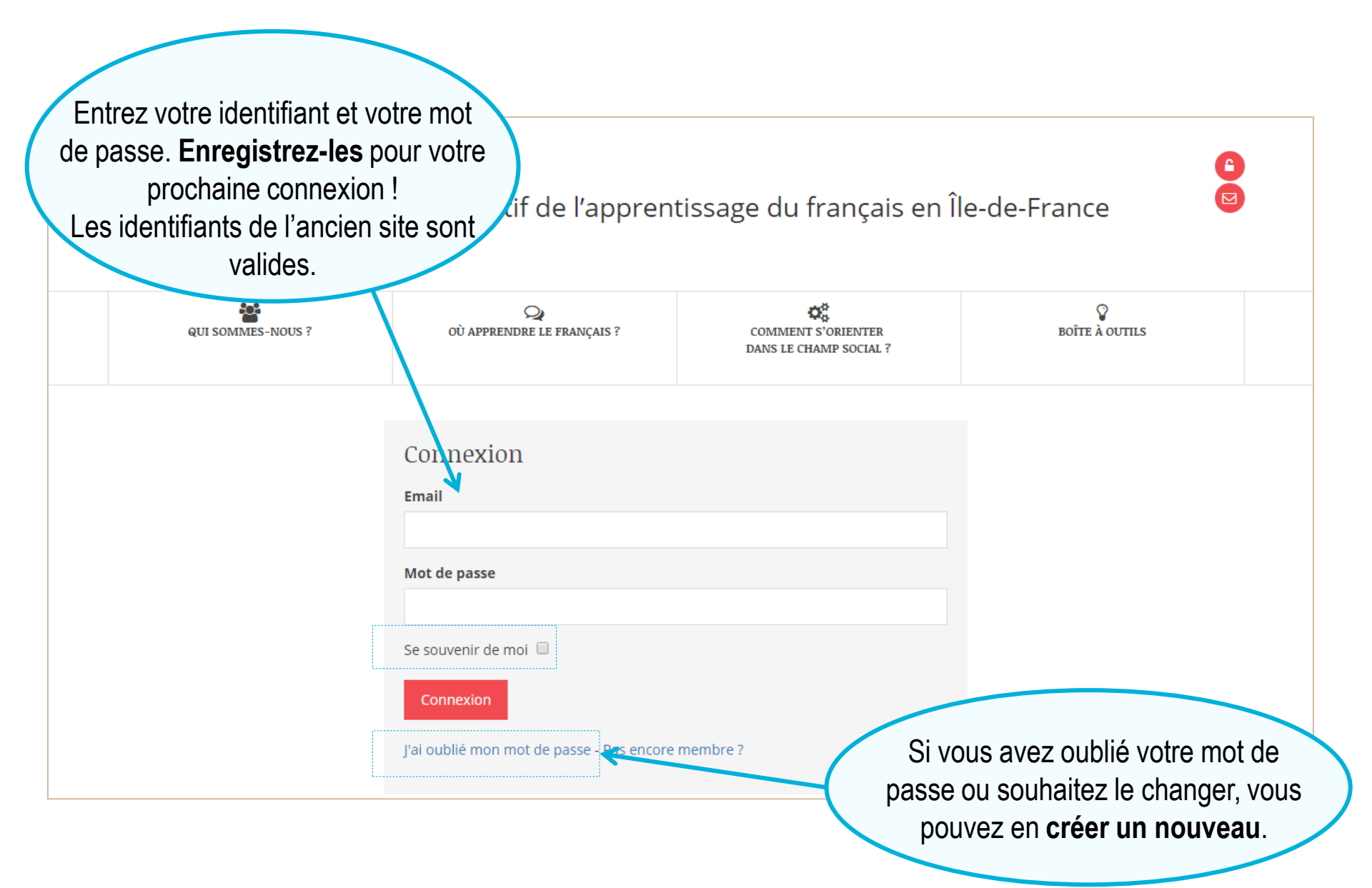

## Le membre gère toutes les informations relatives à sa structure.

### Lorsque vous êtes connecté...

Les pages du site web restent similaires aux pages telles qu'elles apparaissent pour le grand public. Cela permet de se repérer plus facilement.

Touteslesfonctionnalitésspécifiquesauxmembresapparaissent en bleu: barre d'outil,modification...

Un chat vous permet de nous poser des questions en direct.

### Fonctionnalités spécifiques au membre

- Modifier sa fiche structure
- Créer des fiches formation

- Modifier des fiches formation : objectifs, inscription, places disponibles...

- Partager des outils dans la « Mallette du formateur » et accéder à tous les outils proposés

- Changer le profil de sa structure : accompagnement social, ressource pour la formation et l'information des formateurs

- Proposer des formations de formateurs
- Chatter avec l'équipe de Réseau Alpha

## Une fois connecté-e, vous arrivez sur la page générale de votre espace membre qui se présente ainsi :

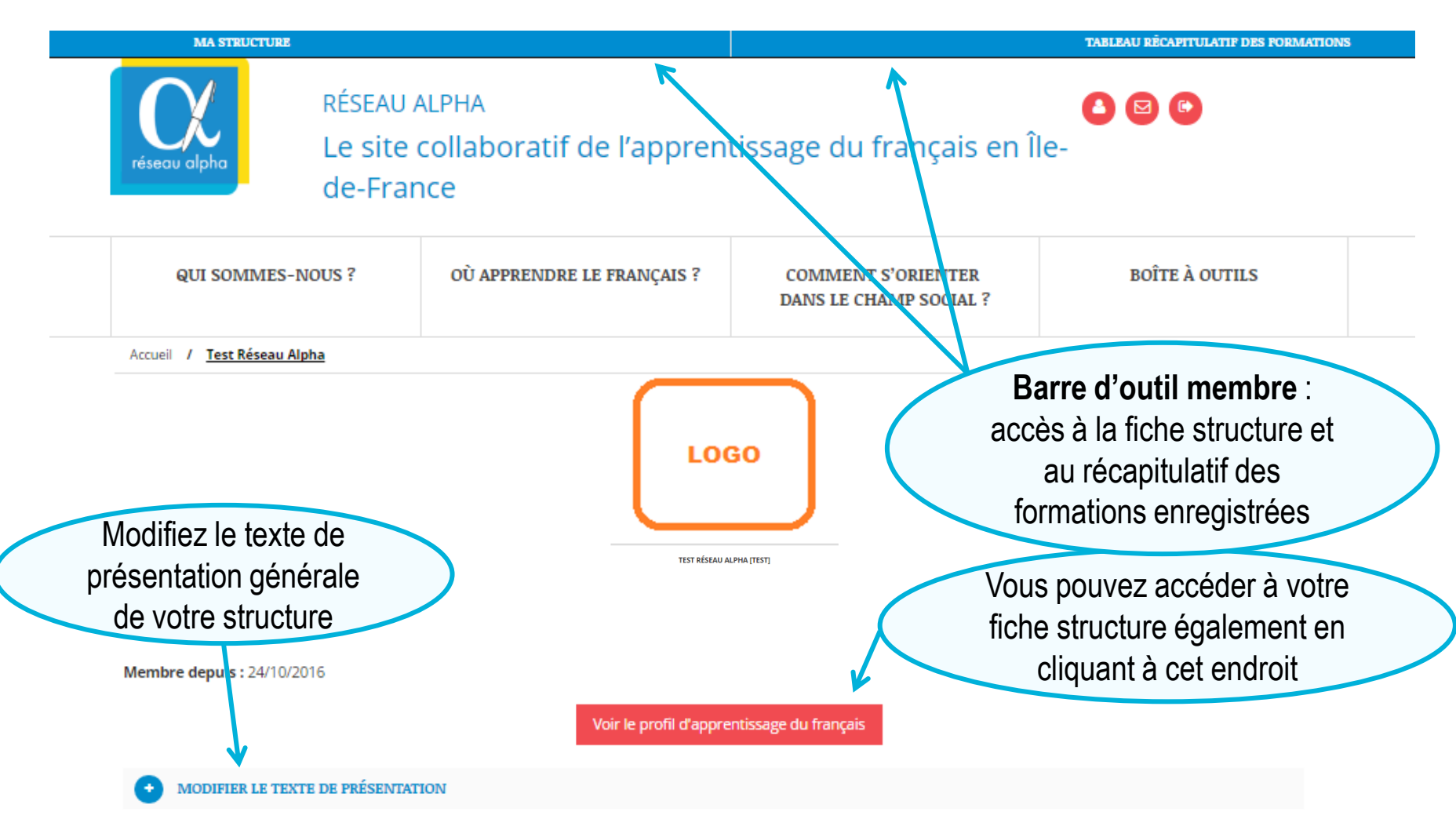

Le centre socioculturel Test Réseau Alpha propose des activités à destination des habitants du quartier et un appui aux associations engagées auprès des publics migrants.

Si vous êtes inscrit-e à la fois en tant que structure d'apprentissage du français et acteur ressource, votre page d'accueil et votre barre d'outil se présentent ainsi :

|   | MON PROFIL APPRENTISSAGE                                                                                                    |               | MON PROFIL RESSOURCE FORMATEURS                                 |                          |   |  |
|---|----------------------------------------------------------------------------------------------------|---------------|-----------------------------------------------------------------|--------------------------|---|--|
|   | Ma structure                                                                                                    |               | Image: Striffedu ALPHA [TEST]                                   |                          |   |  |
|   | Tableau récapitulatif des formations                                                                                        | ti            | ssage du français en l                                          | le-de-France             |   |  |
|   |                                                                                                    |               |                                                                 |                          |   |  |
|   | QUI SOMMES-NOUS ? OÙ APPRENDRE                                                                                              | LE FRANCATS ? | COMMENT S'ORIENTER<br>DANS LE CHAMP SOCIAL ?                    | BOÎTE À OUTILS           | 3 |  |
|   | Accueil / <u>Test Réseau Alpha</u>                                                                                          |               |                                                                 |                          |   |  |
| ( | Double accès aux<br>différents profils de la<br>structure                                                                   | LOC           | GO                                                              |                          |   |  |
|   | Membre depuis : 24/10/2016<br>Date de la dernière modification : 24 mars 2017<br>Voir le profil d'apprentissage du français | TEST RÉSEAU A | ILPHA [TEST]<br>fication : 24 mars 2017<br>Voir le profil des r | essources pour formateur |   |  |

C Accéder à son espace membre : fonctionnalités

**Besoin d'aide ?** Notez que vous pouvez, dès lors que vous êtes connecté-e, nous contacter et nous poser vos questions à tout moment, et à partir de toutes les pages du site, grâce à l'outil de **discussion instantanée** :

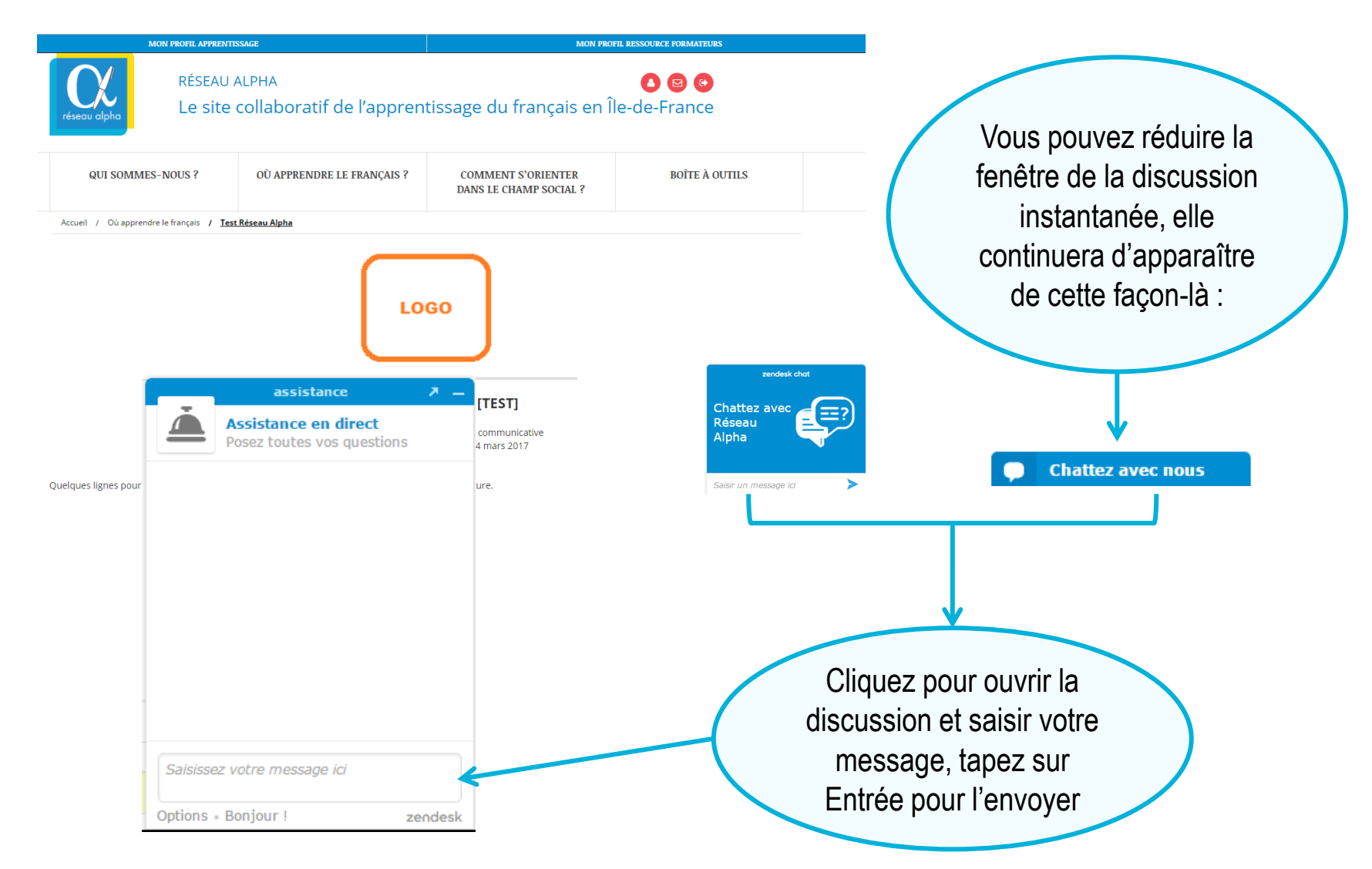

# Modifier sa fiche structure

Association Tous Bénévoles © Samuel Muguet-Blum

Sagie.

### Modifier sa fiche structure : visualiser les informations

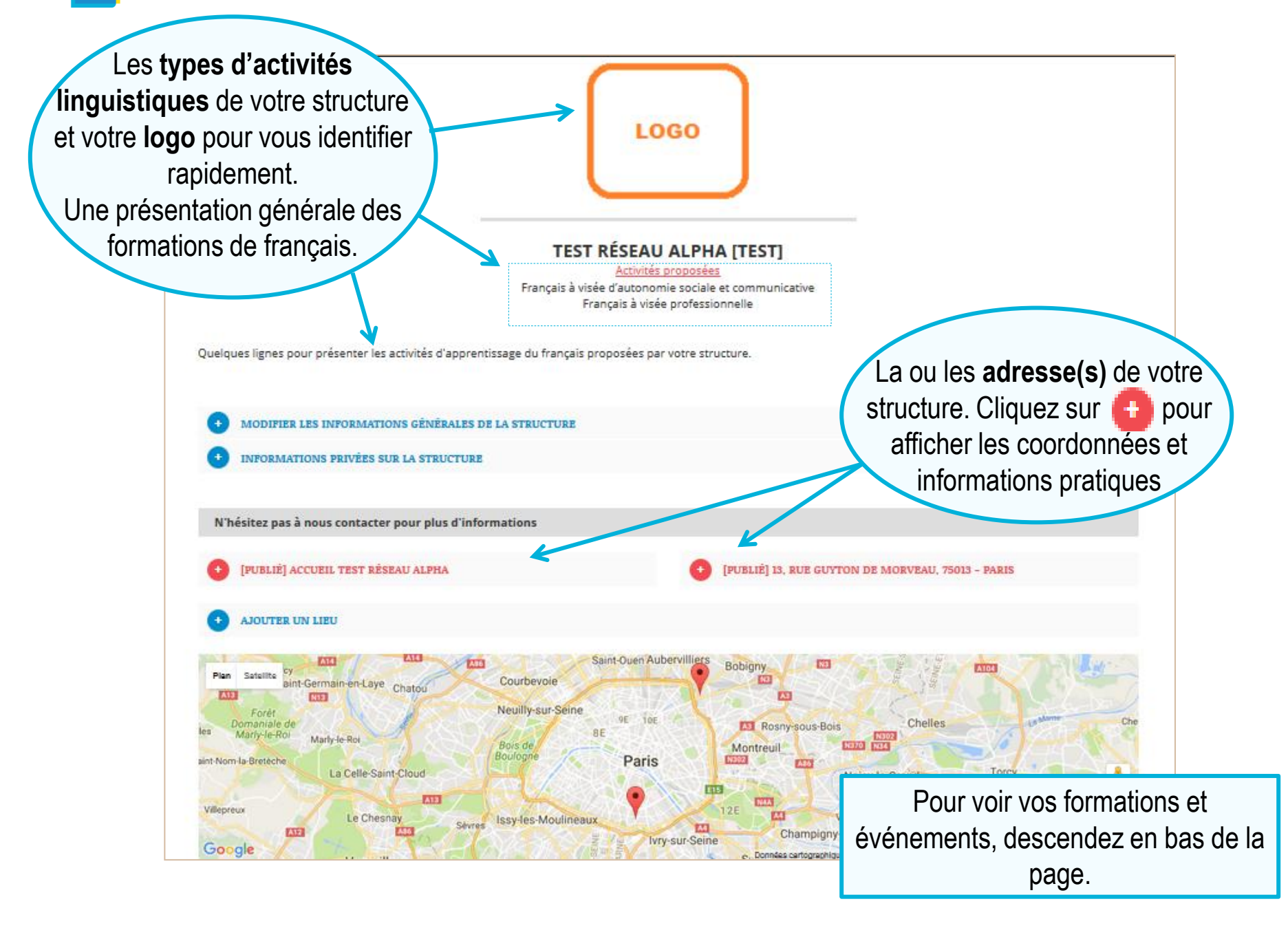

D

#### Modifier sa fiche structure : visualiser les informations

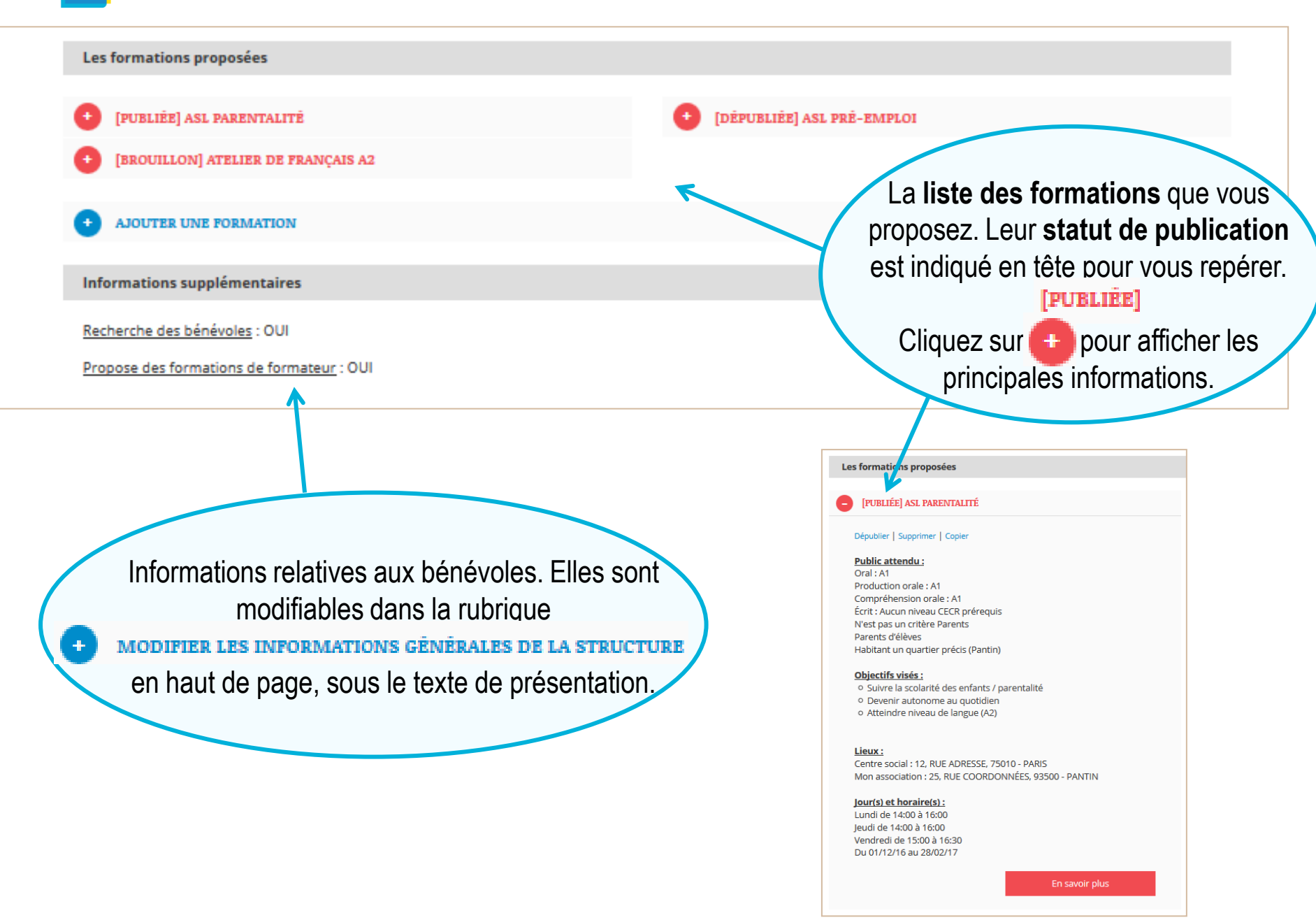

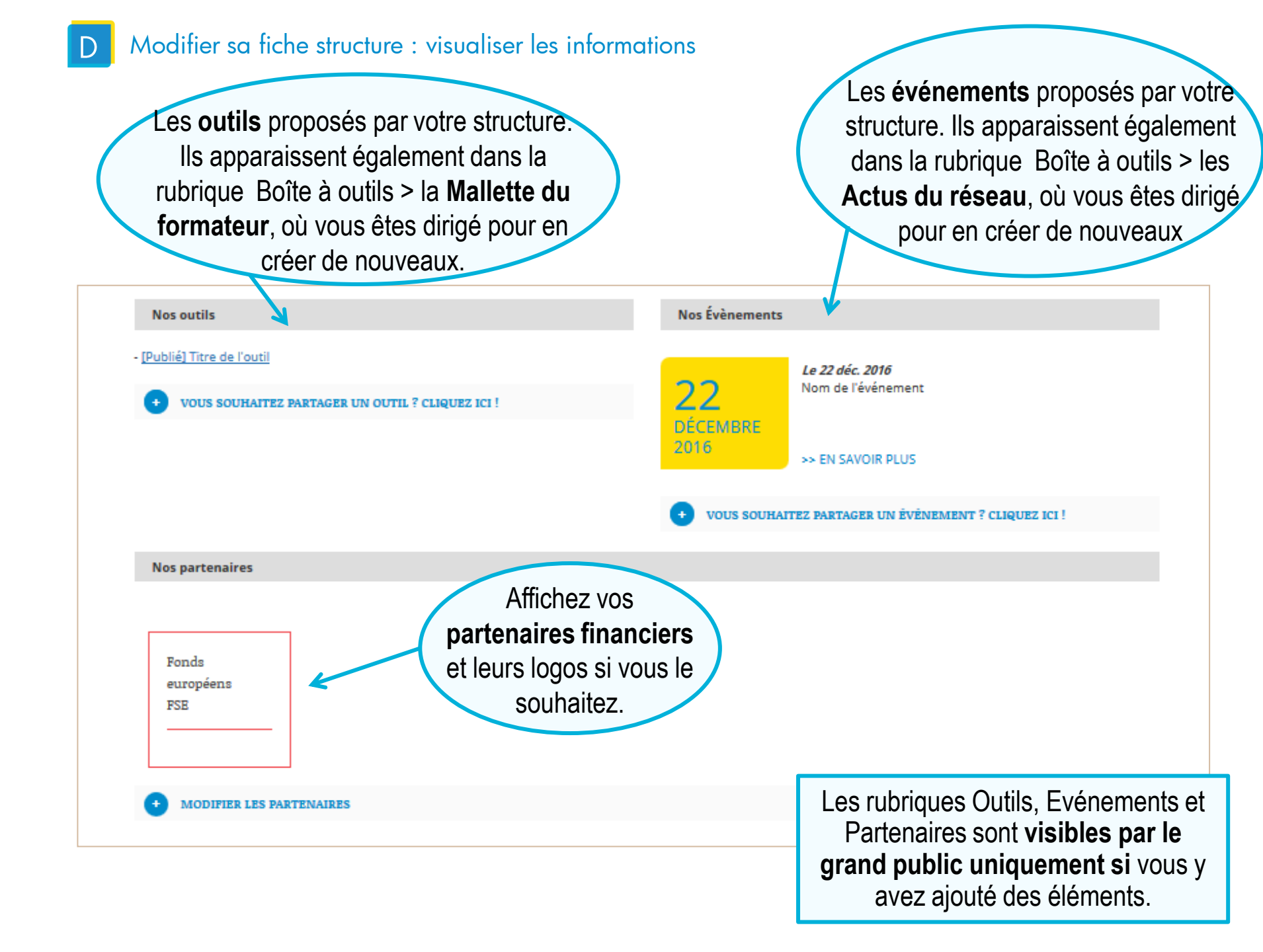

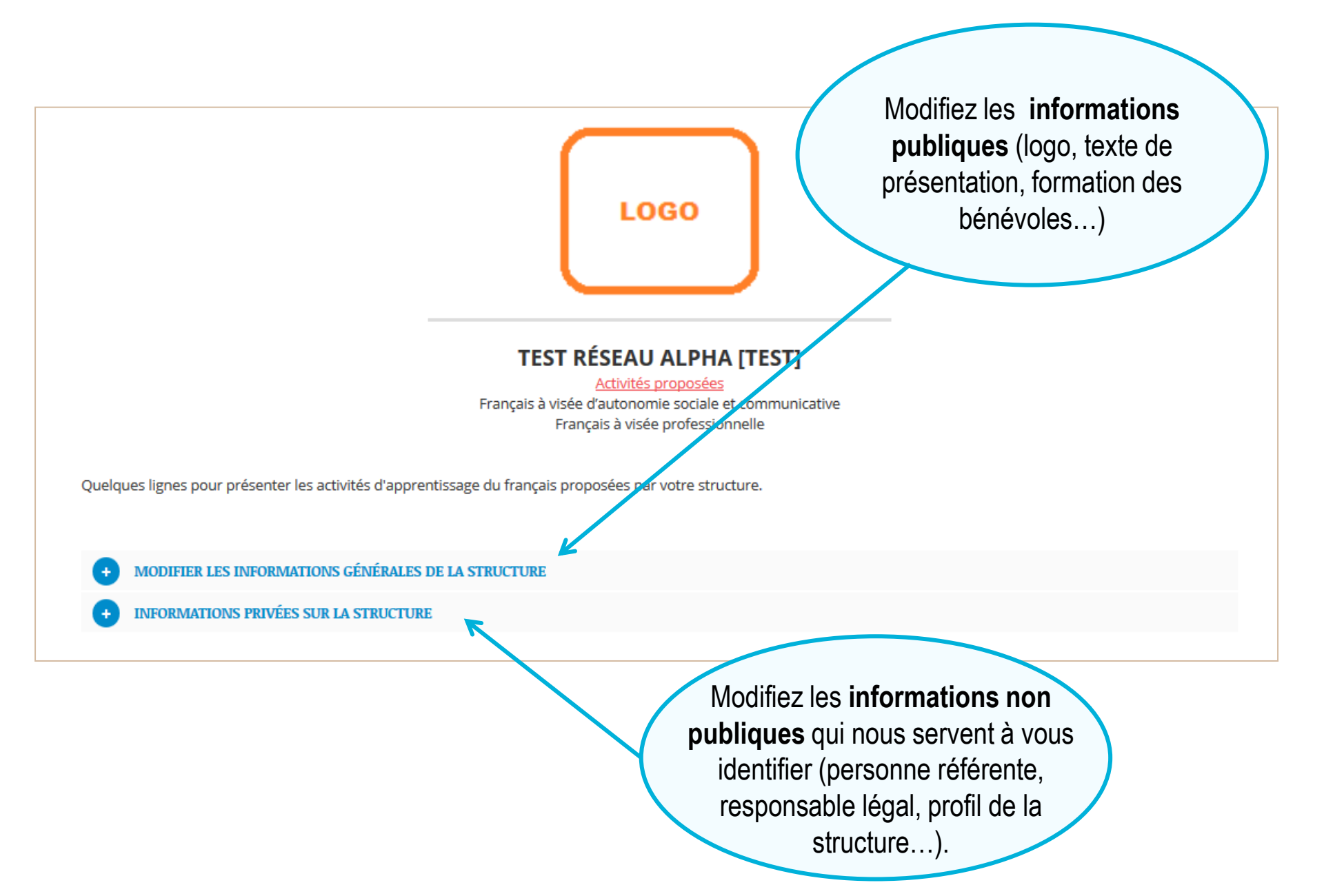

#### Modifier sa fiche structure : modifier ses informations générales

Supprimez ou archivez une adresse directement. Le statut N'hésitez pas à nous contacter pour p est indiqué en tête. [PUBLIÉ] ACCUEIL TEST RÉSEAU ALPHA [DÉPUBLIÉ] 13, RUE GUYTON DE MORVEAU, 75013 - PARIS Dépublier | Supprimer Accueil Test Réseau Alpha 11. RUE HOCHE Modifiez chaque élément de votre adresse un par 93500 - PANTIN un : contact, téléphone, mail, coordonnées, accueil EMILE du public, garde d'enfants, adhésion... contact@structure.fr Une fenêtre s'ouvre pour modifier : vous pouvez Accéder à notre site internet pré-remplir avec des coordonnées déjà Jours et horaires d'ouverture : enregistrées sur d'autres adresses ou formations, Lundi de 09:30 à 19:00 Mardi de 09:30 à 19:00 et choisir de modifier l'email automatiquement à Mercredi de 09:30 à 19:00 leudi de 09:30 à 19:00 tous ces endroits. Vendredi de 09:00 à 19:00 Accueille du public Modifier les horaires | Modifier le contact Modifier l'email | Ajouter un numéro | Modifier l'adresse Vous pouvez choisir un email existant ou saisir un nouvel email Modifier les autres informations Email existant AJOUTER UN LIEU D'autres éléments partagent le même email. Pour les modifier en même temps cochez le cases du tableau Provenance Ajoutez une adresse complète Utilisateur en cliquant ici (pour une nouvelle Contact du lieu de la structure - "Accueil Test Réseau Alpha" antenne par exemple) Référent de la structure pour l'apprentissage

contact@structure.fr

 $\square$ 

 $\checkmark$ 

OU

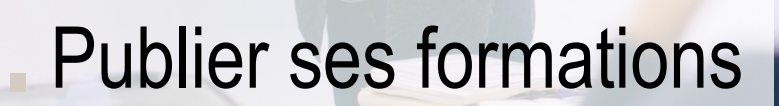

133344444

8 81 811 8 8 88 8

> Association Céfil © Pierre Criqui

1111 1111 1111

### Publier ses formations : créer une fiche formation

#### MA STRUCTURE TABLEAU RÉCAPITULATIF DES FORMATIONS Les formations proposées [DÉPUBLIÉE] ASL PRÉ-EMPLOI [DÉPUBLIÉE] ASL PARENTALITÉ BROUILLON] ATELIER DE FRANÇAIS A2 Publier | Supprimer | Copie **Public attendu :** Oral : A1 Production orale : A1 Compréhension orale : A1 Écrit : Aucun niveau CECR prérequis N'est pas un critère Parents Parents d'élèves Habitant un quartier précis (Pantin) 2 possibilités pour créer des formations depuis Objectifs visés : Suivre la scolarité des enfants / parentalité votre fiche structure : Devenir autonome au quotidien - ajoutez une formation en complétant 4 points Atteindre niveau de langue (A2) : public attendu, contenu et objectifs, informations Lieux : pratiques, inscription, puis publiez-la, Centre social : 12, RUE ADRESSE, 75010 - PARIS Mon association : 25, RUE COORDONNÉES, 93500 - PANTIN -copiez une fiche formation existante puis Jour(s) et horaire(s) : modifiez-la pour aller plus vite. Lundi de 14:00 à 16:00 Jeudi de 14:00 à 16:00 Vendredi de 15:00 à 16:30 Vous pouvez faire les mêmes choses ou faire des Du 01/12/16 au 28/02/17 modifications rapides depuis le tableau En savoir plus récapitulatif. AJOUTER UNE FORMATION

Publier ses formations : créer une fiche formation

Compétences linguistiques pré-requises () \*

Oral :

Écrit :

Public spécifique ()

Public spécifique

Ajouter un public spécifique

AJOUTER UNE FORMATION

A remplir avec les critères du CECR. Si nécessaire une Notion Clé vous aide à vous repérer

#### Choisissez parmi les propositions suivantes : Après avoir publié une formation vous pourrez simplement la dupliquer pu Nom de la formation \* : Français à visée d'autonomie sociale et communicative Français à visée professionnelle Activité linguistique \* : Selectionner une activité 1/4 Profil de public Choisissez parmi les propositions suivantes : Compétences pré-requises \* N'est pas un critère Niveau requis de scolarisation dans le pays d'origine \* Peu ou pas scolarisé dans son pays d'origine (- de 5 ans) / Maîtrise les savoirs de base

Peu ou pas scolarisé dans son pays d'origine (- de 5 ans) / Ne maîtrise pas les savoirs de base Scolarisé plus de 5 ans dans son pays d'origine / Maîtrise les savoirs de base Scolarisé plus de 5 ans dans son pays d'origine / Ne maîtrise pas les savoirs de base

> Si votre action s'adresse à un public en particulier, sélectionner un type de public en précisant s'il est prioritaire ou exclusif. Vous pouvez en ajouter plusieurs. Pour en supprimer un, cliquez sur

dans le CECR.

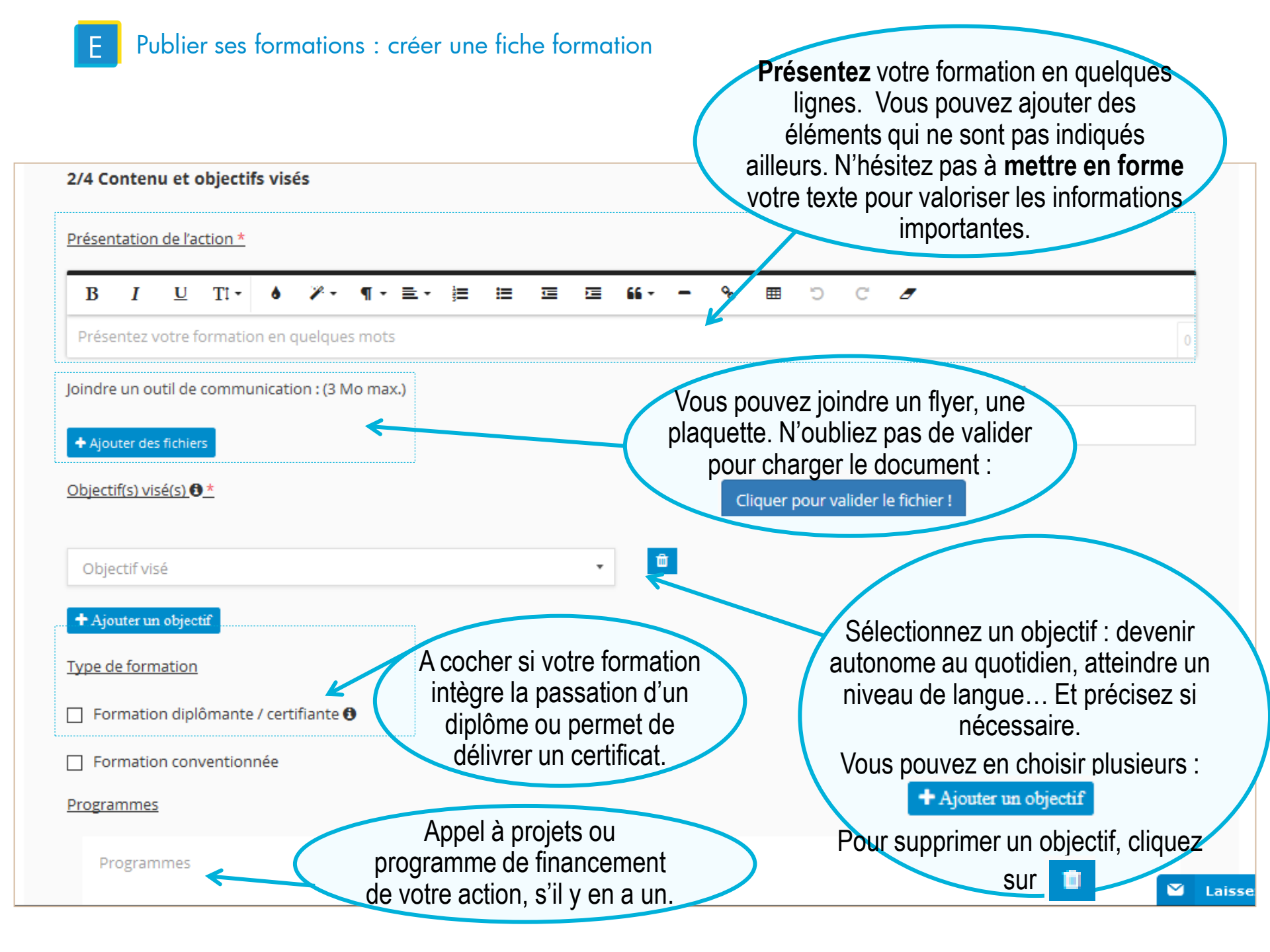

#### E Publier ses formations : créer une fiche formation

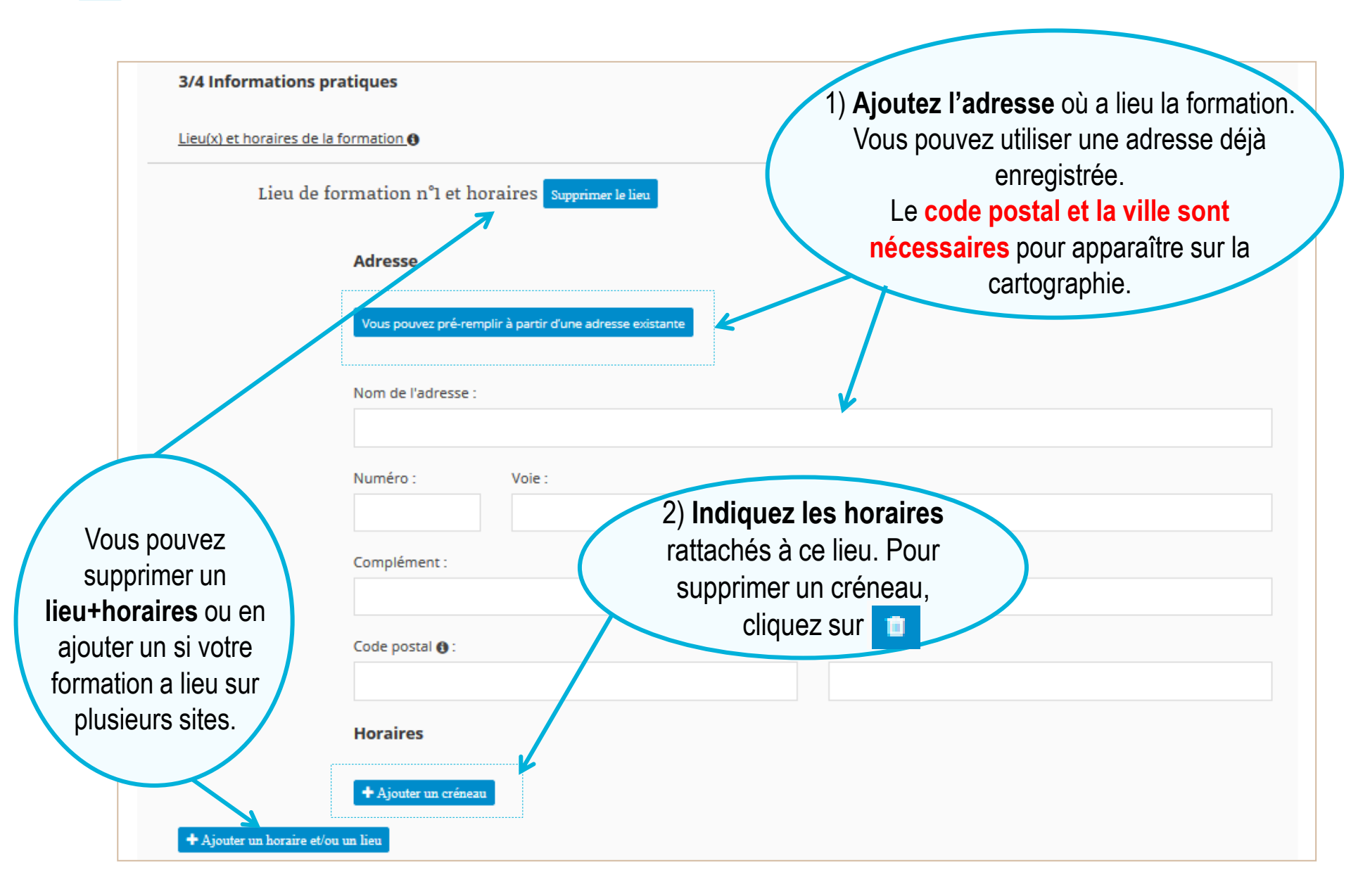

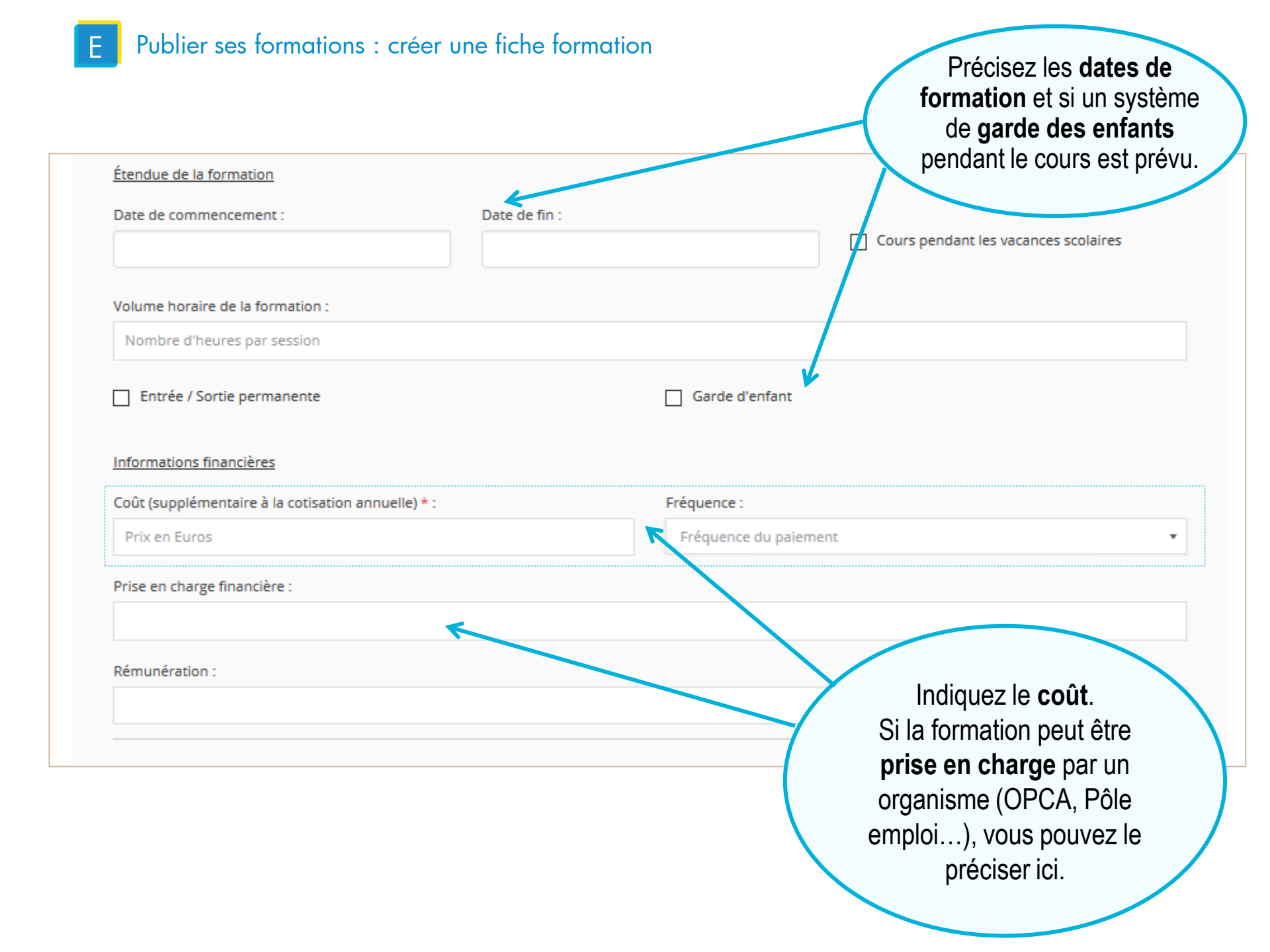

### Publier ses formations : créer une fiche formation

| 4/4 Inscription                                                                                                    |          | Cette rubrique<br>permet de renseigner toutes les<br>modalités pratiques liées à l'inscription                                      |
|----------------------------------------------------------------------------------------------------|----------|----------------------------------------------------------------------------------------------------|
| Civilité :<br>Email :<br>Entrer un nouvel email ou en choisir un déji<br>Téléphone :<br>Entrer un nouveau numéro ou en choisir un<br>Adresse pour l'inscription.<br>Vous pouvez pré-rempir à partir d'une adresse esis | Prénom : | Il est nécessaire d'indiquer <b>au moins</b><br><b>une modalité d'inscription</b> :<br>-Contact mail ou téléphone                   |
| Nom de l'adresse :          Numéro :       Vole :         Complément :                                                                                                    |          |                                                                                                    |
| Code postal : Autres Informations Informations sur l'Inscription :                                                                                                    | Vile :   | N'oubliez pas<br>de préciser s'il y a des places<br>disponibles dans votre                                                          |
| Inscription en ligne sur :<br>Saisir Furl<br>Places disponibles :<br>OUI                                                                                                    | × •      | formation.<br>Ensuite, sur votre fiche une<br>date vous indiquera la dernière<br>fois que vous avez actualisé<br>cette information. |

Е

#### Publier ses formations : créer une fiche formation

Brouillon Depubliée Publiée

**Publication de la formation** 

Publier la formation : ()

Publiée

Me proposer de renouveler cette formation : ()

Type de rappel souhaité

Ajouter

Pour valider, cliquez sur ajouter ! Vous pouvez **recevoir une alerte** pour mettre à jour vos informations : à la fin de cette formation ou à une date que vous choisissez.

Ŧ

Choisissez le statut de votre fiche : Brouillon : vous enregistrez les informations saisies bien que la formation ne soit pas complète.

Dépubliée : vous sauvegardez une formation que vous ne souhaitez pas voir apparaître en ligne pour le moment.
 Publiée : votre formation apparaît sur le site de Réseau Alpha.

# Les tableaux vous permettent d'avoir une vue d'ensemble de vos formations, publiées ou non et de modifier les principales informations rapidement.

Mes formations à visée professionnelle : (dernière mise à jour 17/01/2017

| Nom de la<br>formation                              | Public attendu                                                                                                    | Objectifs visés                                                                                                    | Lleu(x)                        | Jour(s) et<br>horalre(s)                         | Contact                            | Places<br>disponibles | Statut                                                  |
|-----------------------------------------------------|----------------------------------------------------------------------------------------------------|----------------------------------------------------------------------------------------------------|--------------------------------|--------------------------------------------------|------------------------------------|-----------------------|---------------------------------------------------------|
| ASL<br>pré-emploi<br>1 déc. 2016 -<br>28 févr. 2017 | Pré-requis :<br>Oral : A1<br>Compréhension orale : A1<br>Production orale : A1<br>Écrit : Aucun niveau CECR<br>prérequis<br>Public spécifiques :<br>Parents<br>Parents<br>Parents<br>Habitant un quartier précis<br>(Pantin) | Suivre la scolarité des enfants /<br>parentalité<br>Devenir autonome au<br>quotidien<br>Atteindre niveau de langue : A2 | Centre social<br>75010 - PARIS | Lundi de 14:00 à 16:00<br>Jeudi de 14:00 à 16:00 | Prénom NOM<br>contact@structure.fr | OUI                   | Dépubliée<br>Publier<br>Supprimer<br>Copier<br>Modifier |
| AJOU                                                | JTER UNE FORMATION                                                                                                    |                                                                                                    |                                |                                                  |                                    |                       |                                                         |
|                                                     |                                                                                                    |                                                                                                    | Cliquez sur l'élément que vous |                                                  |                                    |                       |                                                         |
|                                                     | Pour ajouter<br>une formation<br>en accédant<br>au formulaire.                                                                                                    |                                                                                                    |                                | directemen<br>formu                              | at, sans passe<br>laire complet.   | r par le              |                                                         |

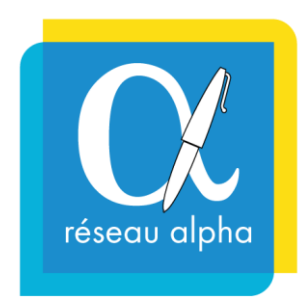

## Contacter Réseau Alpha

Pour se référencer gratuitement :

> Saisir un formulaire de demande de référencement en ligne

Pour mettre à jour ses informations :

> Se connecter à l'aide de ses identifiants

> Nous contacter pour mettre en place une session d'aide à la prise en main du site

### Réseau Alpha

14, rue Scandicci 93500 Pantin

01.86.95.01.72 06.95.36.88.50

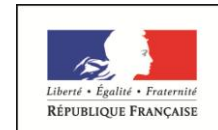

PRÉFET DE LA RÉGION D'ILE-DE-FRANCE

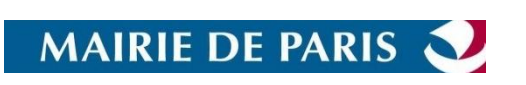

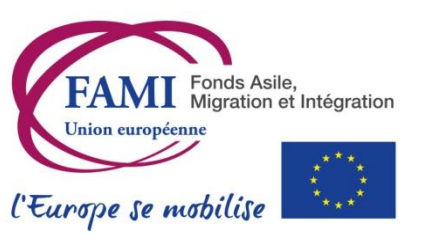

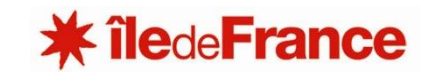